## User Guide CMS Admin Category

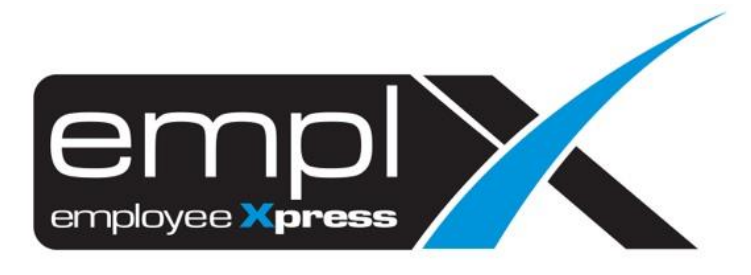

## HOW TO CREATE A NEW CATEGORY

1. CMS – CMS Admin

| 📢 CMS 🗸                     |     |  |  |  |  |  |
|-----------------------------|-----|--|--|--|--|--|
| <ul> <li>CMS Por</li> </ul> | tal |  |  |  |  |  |
| CMS Adi                     | nin |  |  |  |  |  |

2. Category – Please fill in the detail in the caption - click Enable – click save

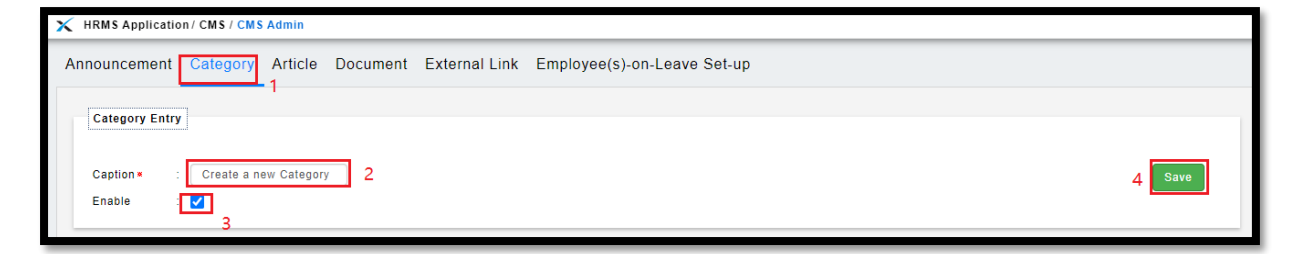

## HOW TO DELETE CATEGORY

## 1. Tick on the Delete – click Delete

| Announcement            | Category | Article | Document | External Link | Employee(s)-on-Leave Set | -up           |              |        |        |
|-------------------------|----------|---------|----------|---------------|--------------------------|---------------|--------------|--------|--------|
| Category Entry          |          |         |          |               |                          |               |              |        |        |
| Caption × :<br>Enable : |          |         |          |               |                          |               |              |        | Save   |
| History                 |          |         |          |               |                          |               |              |        |        |
|                         |          |         |          |               |                          |               |              | -      | Delete |
| Category N              | ame      |         |          |               | *                        | Modified Date | Created Date | Delete | Enable |
| Create a new C          | ategory  |         |          |               |                          | 2020-07-15    | 2020-07-15   | 1      |        |